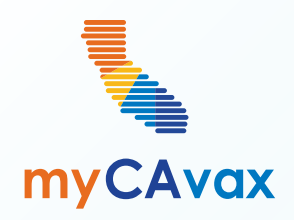

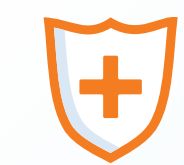

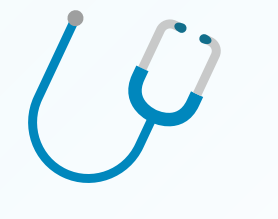

#### Getting Started with myCAvax

Wednesday, May 22, 2024 10 AM - 10:30 AM

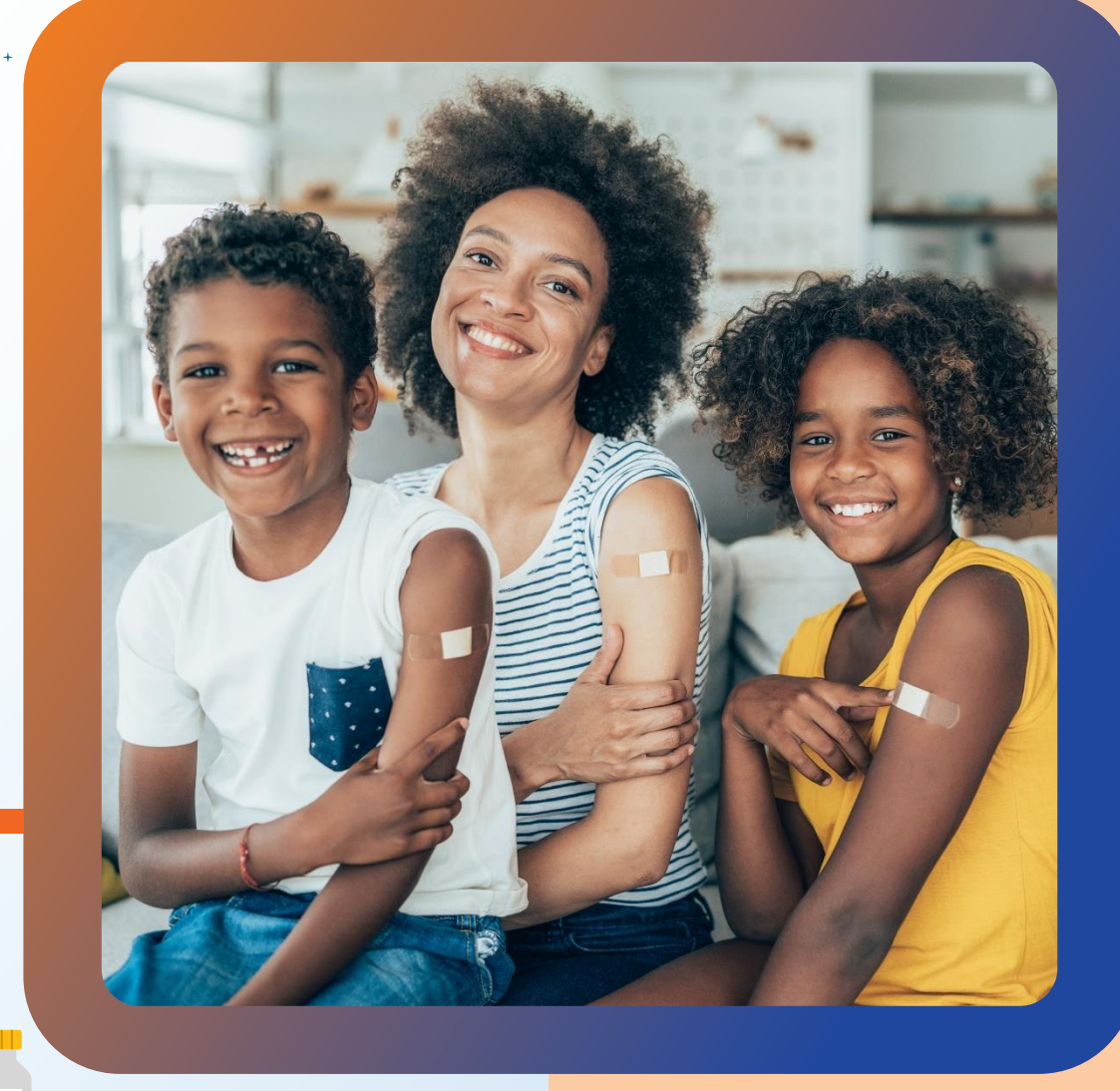

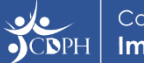

#### Questions

During today's webinar, please use the Q&A panel to ask your questions so CDPH panelists and subject matter experts can respond directly.

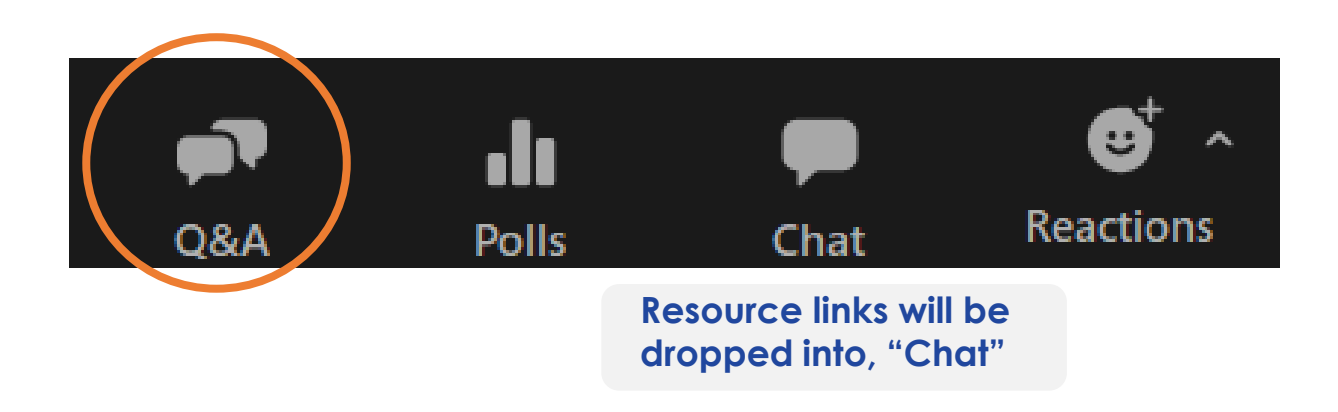

|   | ? |
|---|---|
|   |   |
| ſ | 1 |

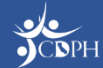

#### Housekeeping

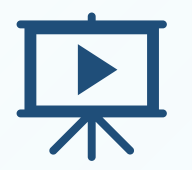

Today's session is being recorded and will be accessible on the Knowledge Center in myCAvax on Monday, June 10, 2024.

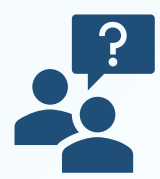

If post-webinar questions about upcoming trainings, email <u>myCAvaxinfo@cdph.ca.gov</u>.

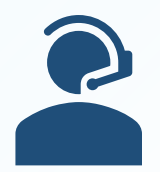

If myCAvax system support is needed, contact the Provider Call Center at myCAvax.HD@cdph.ca.gov or (833) 502-1245 Monday through Friday, 8 AM – 5 PM PT.

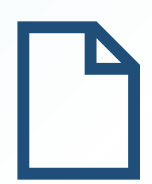

Access on-demand support resources via the Knowledge Center (myCAvax login required). This deck includes an Appendix summarizing today's demo.

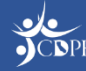

#### Agenda

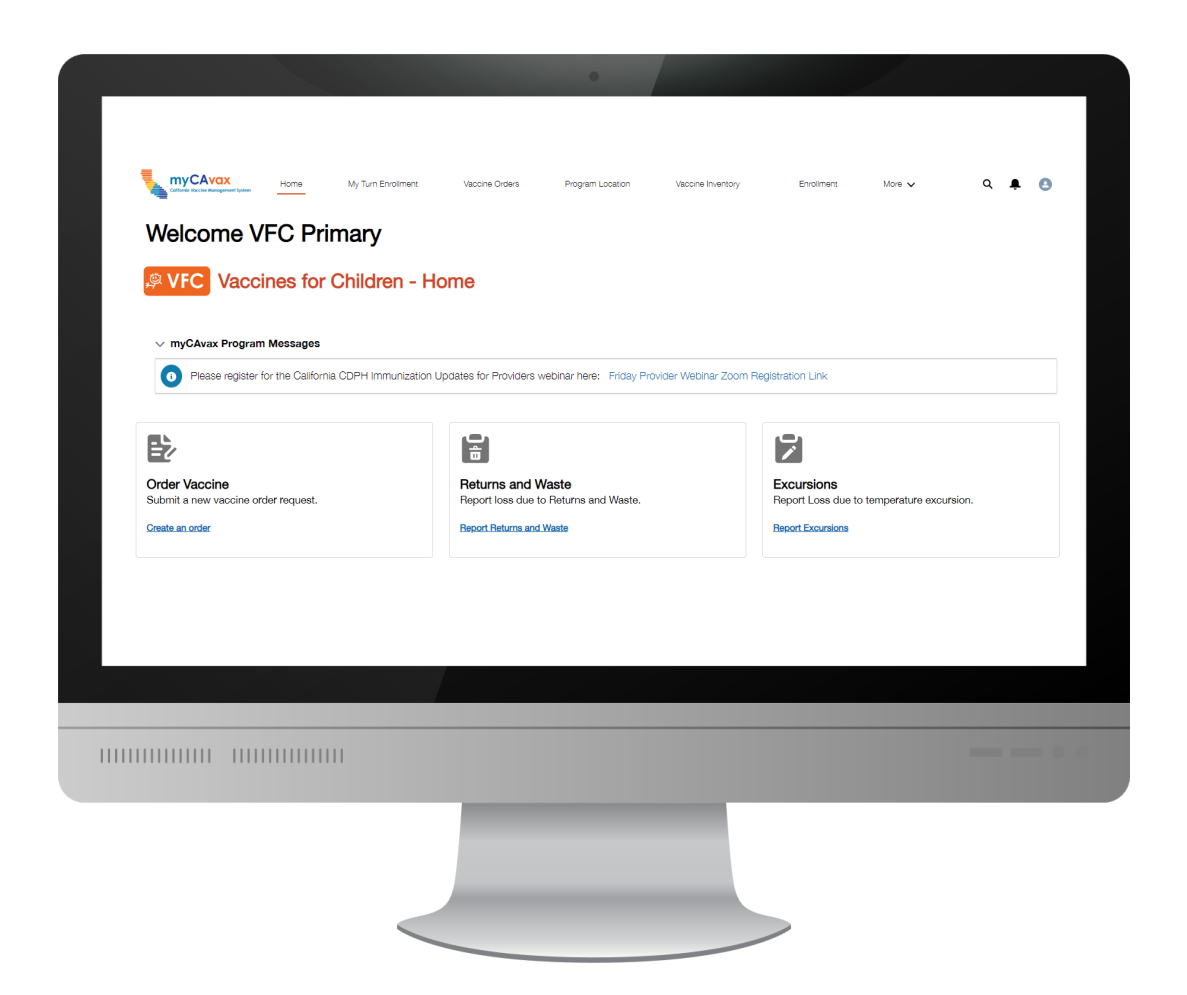

- The VFC Program in myCAvax
- Logging into myCAvax as a VFC Provider
- System Demo Navigating myCAvax
- Q&A
- Upcoming Webinars
- Appendix

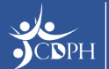

### The VFC Program in myCAvax

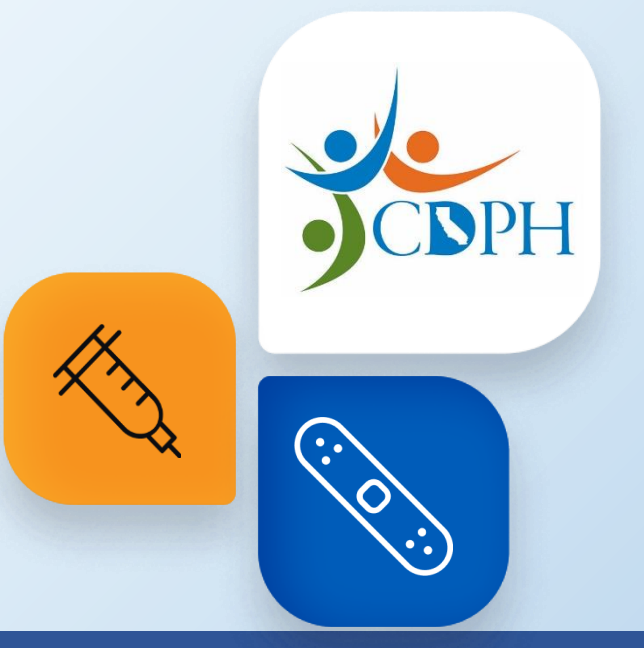

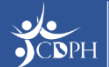

# Why is VFC Moving Systems?

CONIN G SOON As CDPH continues to modernize, we are aligning all our publicly funded programs (including VFC) to one single system – myCAvax. VFC vaccine ordering, and other related VFC activities will go live in myCAvax on Monday, June 10, 2024.

MyVFCvaccines was built over 10 years ago, and CDPH is utilizing this opportunity to enhance the robust system built for COVID-19 to also accommodate non-COVID-19 programs.

Some benefits of this transition include:

- Improved access & security ٠
- Centralized platform to include all state-funded ٠ programs
- Modernized system to enhance user experience ٠
- Expanded data metrics and robust reporting ٠

CDPH is migrating your provider PIN information into myCAvax. Once live, VFC providers will be able to easily manage the entirety of their VFC vaccine inventory in myCAvax, including:

- Order and manage VFC vaccine inventory •
- View support resources in the Knowledge Center
- View key historical data for the VFC program (2 years of orders, returns, and transfers)

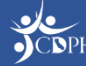

### What is myCAvax?

myCAvax is a state-wide centralized system for health care providers to enroll in various state-funded vaccine programs. Providers can place vaccine order requests and manage vaccine inventory for the state-funded vaccine programs that they participate in.

myCAvax currently supports the Bridge Access Program, State General Fund, Outbreak, Vaccines for Adults, and LHD 317 programs. myCAvax also supports the My Turn system, which allows patients to book vaccine appointments and clinicians to manage vaccine administration.

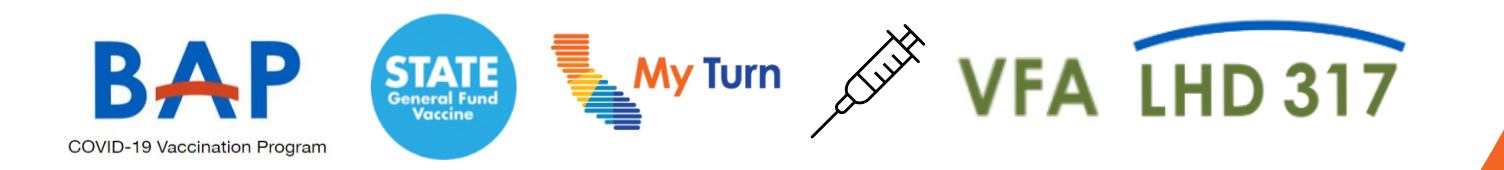

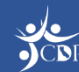

### **VFC Upcoming Provider Actions**

#### By Friday, May 24, 2024

#### Vaccine Orders:

- Submit VFC orders in MyVFCvaccines by Friday, May 24.
  - NOTE: If your routine order is due during or shortly after our blackout period, consider submitting a new order by Friday, May 24 to maintain vaccine supply and ensure vaccine availability for your VFC-eligible patients.
- Submit transfers, waste, returns, and storage and handling incidents into MyVFCvaccines alongside orders.

#### Account Management:

- Review and update Primary and Backup Vaccine Coordinator information in MyVFCvaccines.
- Update expired data loggers.
- Ensure certificate of calibration is valid.

#### Training:

 Register to attend VFC provider trainings (links provided at end of this training).

#### Monday, May 27, 2024 – Friday, May 31, 2024

#### Vaccine Orders:

- VFC program team reviews and approves submitted orders.
- If order corrections are needed, submit corrections in MyVFCvaccines as soon as possible.
- NOTE: After Friday, May 31, any unapproved MyVFCvaccines orders must be resubmitted by VFC providers in myCAvax after go-live.

#### Training:

• Register to attend VFC provider trainings (links provided at end of this training).

#### Monday, June 10, 2024

#### Go Live:

- Log in to myCAvax as VFC program is live.
- Submit VFC vaccine orders, returns, transfers, etc. in myCAvax.
- Contact the Provider Call Center for support via phone or email when needed.
- Conduct all VFC program activities in myCAvax moving forward. Do not log in to MyVFCvaccines to manage or order VFC vaccine.

#### Account Management:

• Review and update expired certificate of calibration on storage units to place VFC vaccine order requests in myCAvax.

#### Training:

Continue to attend VFC trainings and VFC office hours (links provided at end of this training).

#### Logging into myCAvax as a VFC Provider

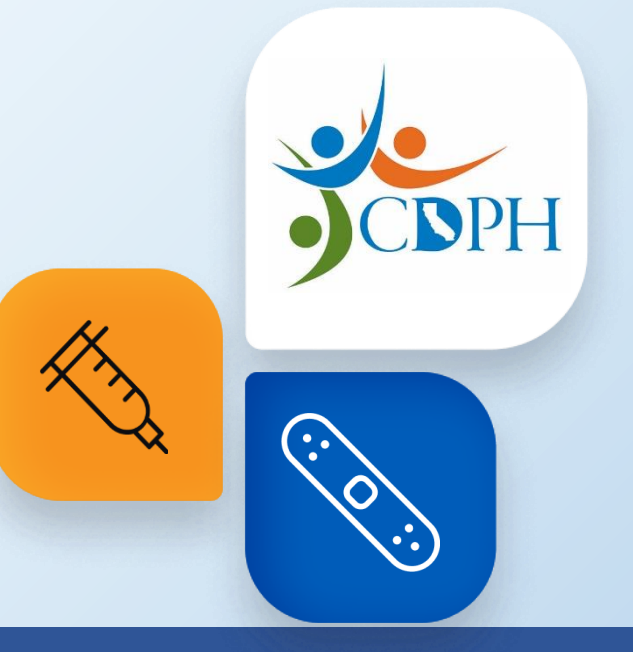

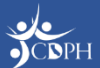

#### Preparing to Access the VFC Program in myCAvax

Primary and backup vaccine coordinators will be granted access to myCAvax based on the information provided in MyVFCvaccines. You do not need to take any action to setup or restore myCAvax credentials today. You will be granted system access automatically, based on the information provided in MyVFCvaccines.

- Be sure your vaccine coordinator information is up to date in MyVFCvaccines by Friday, May 24, 2024. Unlike MyVFCvaccines, in myCAvax, each user will need to log in with their own unique credentials.
- Your primary and backup vaccine coordinator will receive a myCAvax welcome email on **Monday**, **June 10**, **2024**, which will ask them to finish setting up their myCAvax user account.

You do **NOT** need to enroll your / organization myCAvax as CDPH will migrate your PIN information into myCAvax.

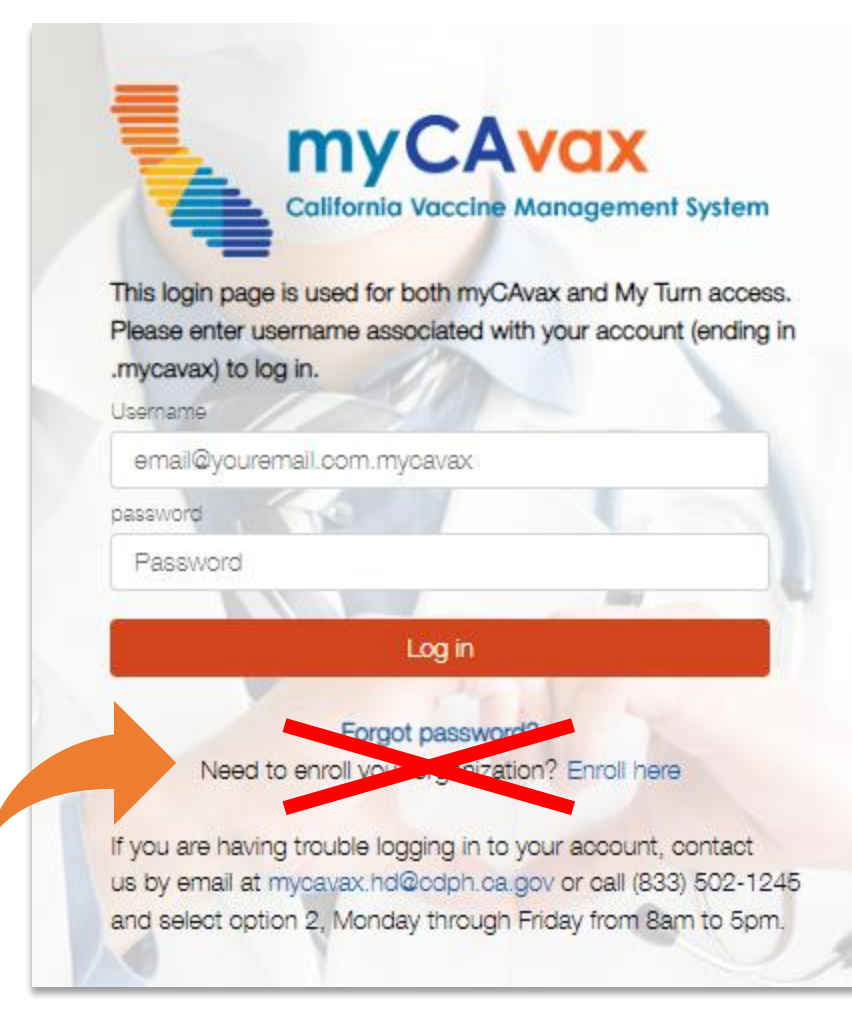

#### Preparing to Access the VFC Program in myCAvax

You must login to myCAvax using your own unique login credentials.

#### Have myCAvax Access

- Organization Vaccine Coordinator Coming soon! This role oversees multiple vaccine clinics.
- Primary and Backup Vaccine Coordinator Are primarily responsible for routinely ordering and managing VFC vaccines in myCAvax. Attending myCAvax training is highly recommended. Completing EZIZ training is required.
- Additional Vaccine Coordinator If you have a third person who routinely supports the VFC program, you may request one additional vaccine coordinator by calling the Provider Call Center. Completing EZIZ training is required before access can be granted.

#### Do Not Have myCAvax Access\*

- Provider of Record (POR) Must DocuSign VFC program agreement only for <u>newly enrolling VFC providers</u>.
- Medical Staff / POR Designee
- Additional Staff / Communication Staff Members

\*NOTE: This is true assuming the above roles are the only role assigned to a provider. The above can be primary, backup or additional vaccine coordinators, too, which would grant them system access.

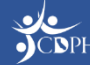

#### First Time Login to myCAvax as a VFC-Only Provider

Primary and backup vaccine coordinators, identified in MyVFCvaccines prior to system transition, who do not have myCAvax access will receive a welcome email from **no-reply-mycavax@cdph.ca.gov** on Monday, June 10, 2024. Once password setup is complete (which must be done within 7 days), you will be able to login to myCAvax and manage VFC vaccine.

**Password Creation** 

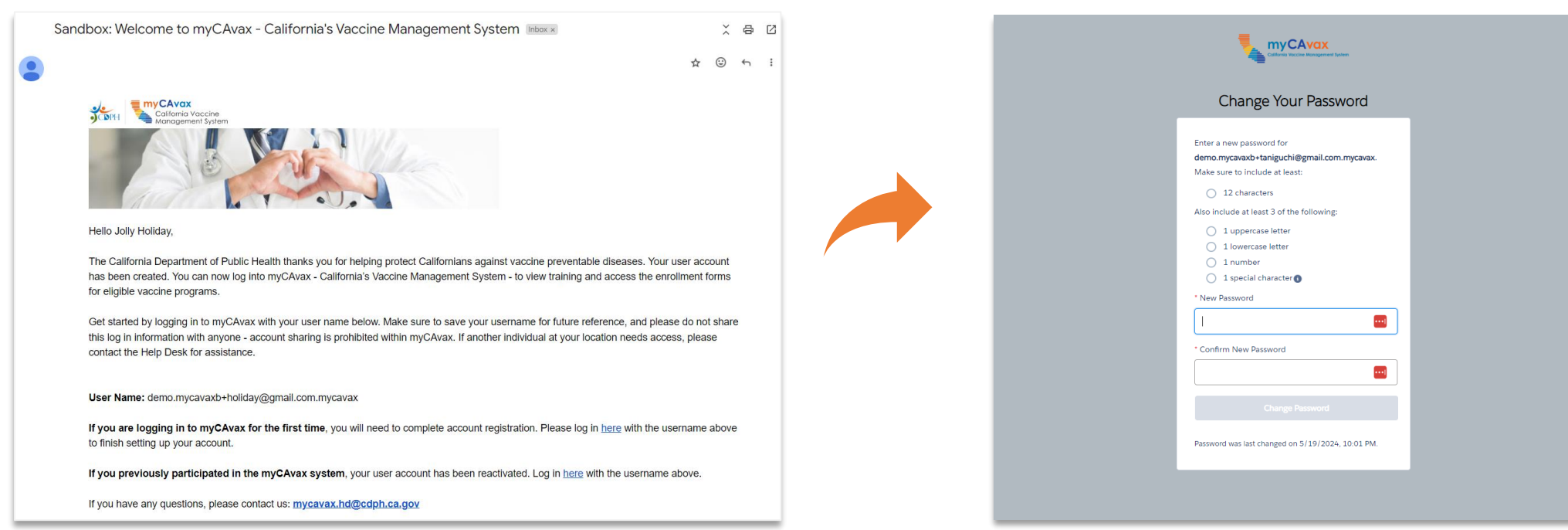

#### Welcome Email

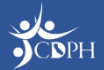

# Preparing for Login on June 10, 2024

- 1. Mark **no-reply-mycavax@cdph.ca.gov** email as a safe sender before Monday, June 10, 2024 to ensure you receive the welcome email.
- 2. If issues logging in on June 10, contact the Provider Call Center at myCAvax.HD@cdph.ca.gov or (833) 502-1245 Monday through Friday, 8 AM 5 PM PT.

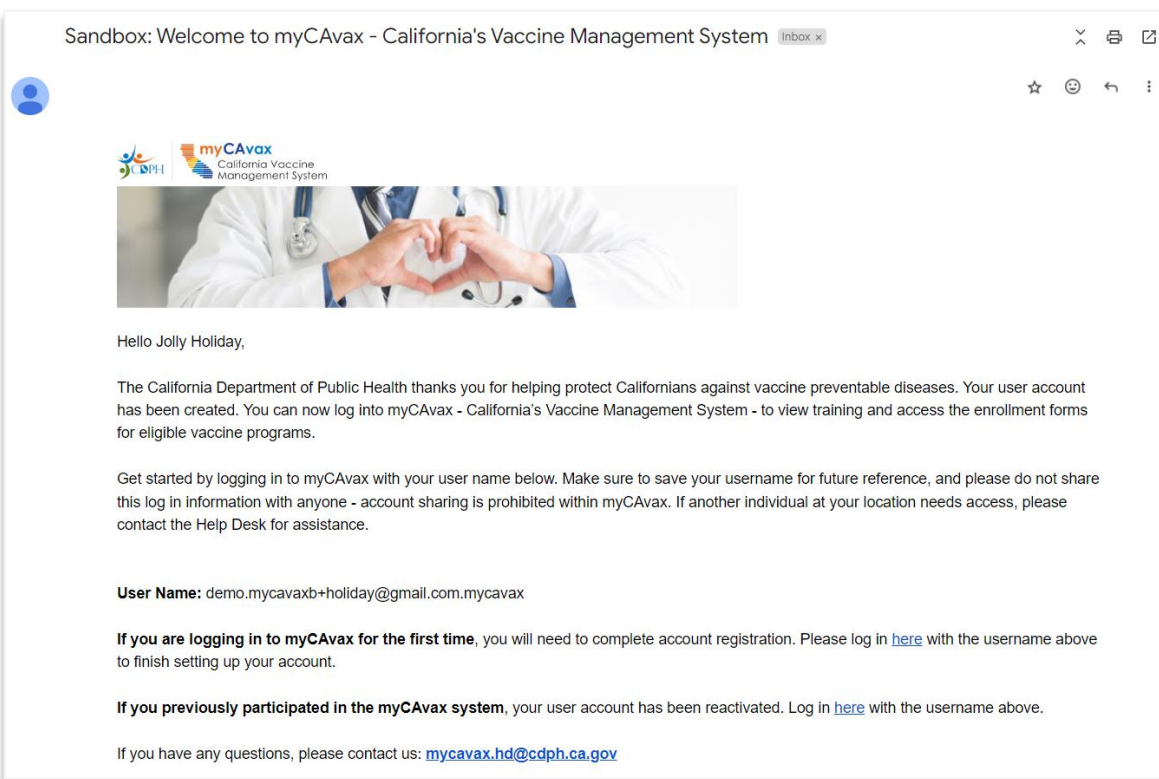

#### Welcome Email

#### Accessing myCAvax Day-to-Day

| More       My Turi       State General Fund       COMD-19 Bridge Access Program       Vaccines for Acuts         Image: Access Program       Vaccines for Acuts       Image: Access Program       Vaccines for Acuts         Image: Access Program       Vaccines for Acuts       Image: Access Program       Vaccines for Acuts         Image: Access Program       Vaccines for Acuts       Image: Access Program       Vaccines for Acuts         Image: Access Program       Vaccines for Acuts       Image: Access Program       Vaccines for Acuts         Image: Access Program       Vaccines for Acuts       Image: Access Program       Vaccines for Acuts         Image: Access Program       Vaccines for Acuts       Image: Access Program       Vaccines for Acuts         Image: Access Program       Vaccines for Acuts       Image: Access Program       Vaccines for Acuts         Image: Access Program       Vaccines for Acuts       Image: Access Program       Vaccines for Acuts         Image: Access Program       Vaccines for Acuts       Image: Access Program       Image: Access Program       Vaccines for Acuts         Image: Access Program       Vaccines for Acuts       Image: Access Program       Image: Access Program       Image: Access Program       Image: Access Program         Image: Access Program       Image: Access Program       Image: Access Program       Image                                                                                                    | Navigate to my<br>credentials.<br>myCAvax ho                                                                                                    | ycavax.cdph.ca.gov and input your login<br>Click login, and you will be taken to the<br>omepage. Each user will need their own<br>unique login credentials. |
|----------------------------------------------------------------------------------------------------|----------------------------------------------------------------------------------------------------|----------------------------------------------------------------------------------------------------|
| email@youremail.com.mycavax       en         Password       en         Password       en         Log m       Forgot password?         Need to enroll your provider location into one of the vaccination programs supported by myCAvax? Select a program from the navigation menu above to learn more above to learn more ab | More My Turn Enrollment       Vaccine Orders         Welcome VFC Primary         Image: Comparison of the comparison of the comparison o | Program Location Vaccine Inventory A Enrollment More V Q A 3                                                                                                |
|                                                                                                    | Order Vaccine       Returns and W         Submit a new vaccine order request.       Report loss due to         Create an order       Report Returns and W                                                                                                    | Vaste Excursions<br>P Returns and Waste. Report Loss due to temperature excursion.<br>Waste Report Excursions                                               |

#### Demo: Exploring myCAvax

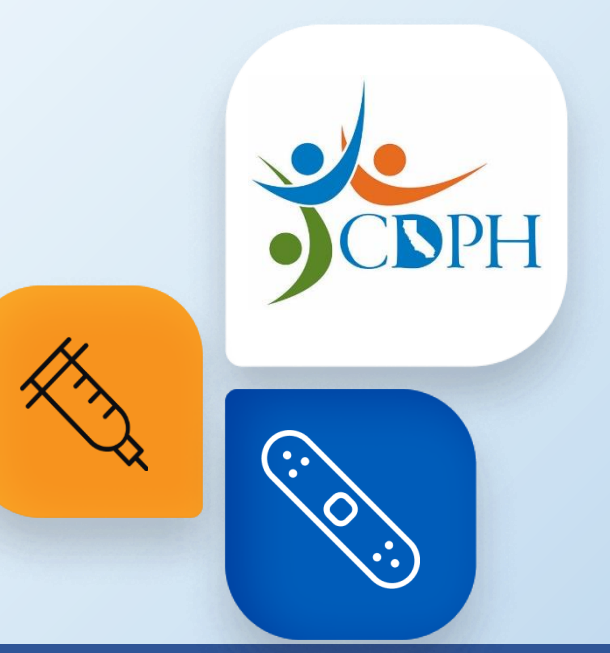

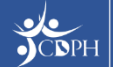

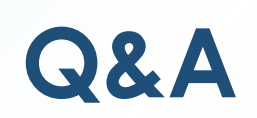

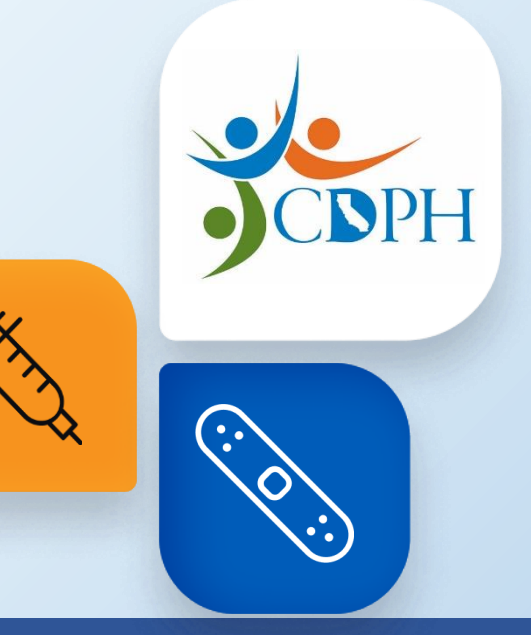

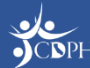

#### Questions

During today's webinar, please use the Q&A panel to ask your questions so CDPH panelists and subject matter experts can respond directly.

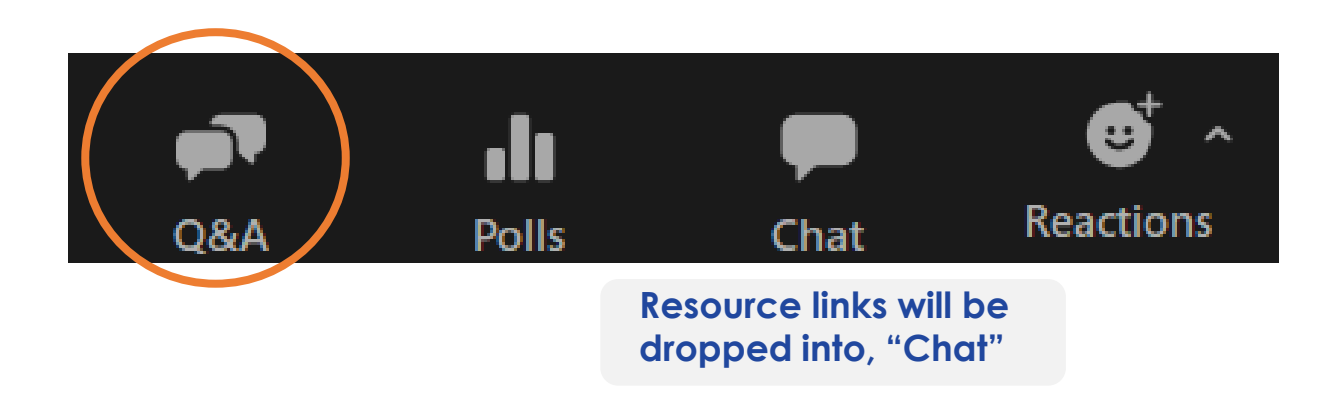

|  | ? |  |
|--|---|--|
|  |   |  |

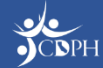

### **Upcoming Trainings**

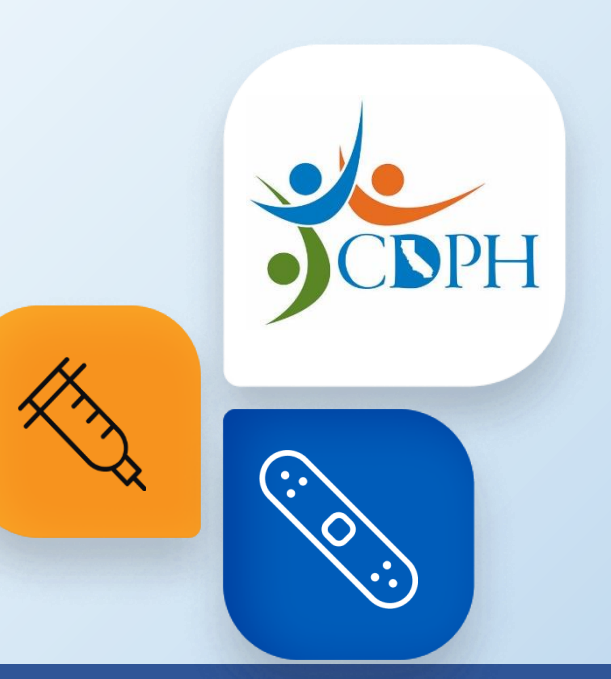

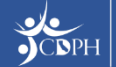

# VFC 101: Requesting VFC Vaccine in myCAvax

The VFC program will be live in myCAvax on Monday, June 10, 2024.

Join CDPH for a 30-minute webinar exploring how to place a vaccine order request in myCAvax with an opportunity for Q&A. This training is intended for VFC key practice staff who will be responsible for requesting VFC vaccine in myCAvax (e.g., primary and backup vaccine coordinators). CDPH is offering four sessions of this live training. The content is repeated, so you only need to sign up for one of the following webinars:

- Thursday, May 30, 2024, from 9 9:30 AM
- Thursday, June 6, 2024, from 9:30 10 AM
- Tuesday, June 11, 2024, from 12 12:30 PM
- Tuesday, June 18, 2024, from 11:30 AM 12 PM

Register on **Zoom**.

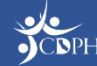

# VFC 102: Managing VFC Vaccine in myCAvax

The VFC program will be live in myCAvax on Monday, June 10, 2024.

Join CDPH for a 30-minute webinar exploring how to report storage and handling events in myCAvax with an opportunity for Q&A. This training is intended for VFC providers (i.e., primary and backup vaccine coordinators) who will be responsible for managing VFC vaccine in myCAvax (e.g., reporting waste, transfers, shipment incidents, and excursions). CDPH is offering three sessions of this live training. The content is repeated, so you only need to sign up for one of the following webinars:

- Friday, June 7, 2024, from 9:30 10 AM
- Wednesday, June 12, 2024, from 10 10:30 AM
- Wednesday, June 19, 2024, from 12:30 1 PM

Register on **Zoom**.

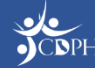

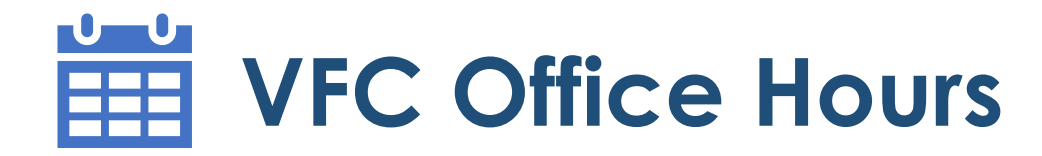

The VFC program will be live in myCAvax on Monday, June 10, 2024.

Join CDPH for a 30-minute Q&A session about the VFC program in myCAvax. You will hear quick updates from subject matter experts and leadership before jumping into a dedicated Q&A session. CDPH will share similar updates at each session. Join one or many sessions as you have questions. CDPH recommends joining one session each week.

- Thursday, June 20, 2024, from 9:30 10 AM | Register on <u>Zoom</u>.
- Thursday, June 20, 2024, from 12:30 1 PM | Register on Zoom.
- Thursday, June 27, 2024, from 9:30 10 AM | Register on Zoom.
- Thursday, June 27, 2024, from 12:30 1 PM | Register on Zoom.

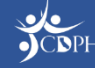

#### Getting Started with myCAvax

Thank you for attending the Getting Started with myCAvax training session. Please answer the questions below to help us continually improve our sessions to best support you.

\* Required

- 1. How engaging was the training session? \*
- I was ALMOST ALWAYS ENGAGED.
- I was MOSTLY ENGAGED.
- I was OFTEN ENGAGED, BUT OFTEN NOT ENGAGED.
- O I was OFTEN UNENGAGED.
- I felt COMPLETELY UNENGAGED.
- 2. In this session, you saw demonstrations of how to login and navigate myCAvax. When you are ready, how confident are you that you'll be able to perform the tasks demonstrated on your own?
  - I am EXTREMELY CONFIDENT that I can perform these tasks on my own.
  - I am CONFIDENT that I can perform these tasks on my own.
  - I am PARTIALLY CONFIDENT that I can perform these tasks on my own.
  - I am NOT VERY CONFIDENT I can perform these tasks on my own.
  - I have ZERO CONFIDENCE that I can perform these tasks on my own.

#### **Thank You!**

If myCAvax system support is needed, contact the Provider Call Center at myCAvax.HD@cdph.ca.gov or (833) 502-1245 Monday through Friday, 8 AM – 5 PM PT.

Your feedback is important to us. Please complete this two-question survey.

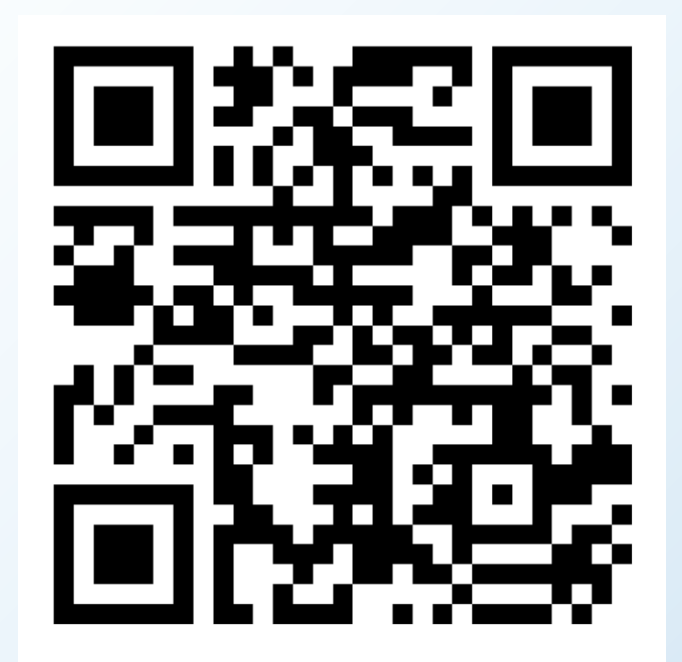

Submit

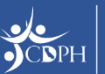

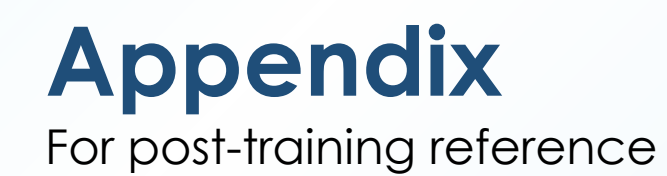

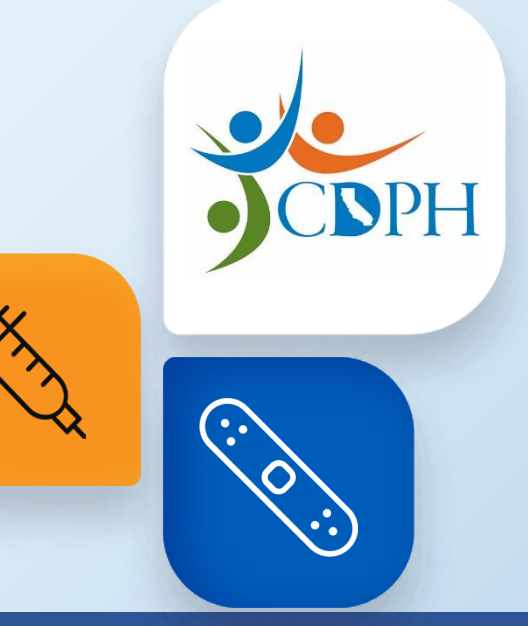

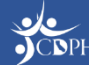

#### Data Migrated from MyVFCvaccines on Go-Live

The below VFC data will be migrated from MyVFCvaccines into myCAvax upon go-live.

| Storage Units                                                                                                    | VFC-Enrolled Provider Site                                                  | Contacts                                                                                                    | Provider Inventory                                                                                    |
|----------------------------------------------------------------------------------------------------|-----------------------------------------------------------------------------|----------------------------------------------------------------------------------------------------|----------------------------------------------------------------------------------------------------|
| New VFC providers or providers<br>without an active program in<br>myCAvax will have units migrated.<br>Existing providers with an active<br>program will have their freezers<br>updated with VFC. | Active and suspended provider<br>sites will be migrated over to<br>myCAvax. | An account's primary vaccine<br>coordinator, backup vaccine<br>coordinator, provider of record,<br>designee, and medical staff /<br>additional contact will be<br>migrated. | The last on-hand inventory and<br>last shipment for completed order<br>will be migrated into myCAvax. |
| Account Management                                                                                                    | Orders and Shipments                                                        | Transfers                                                                                                    | <b>Returns and Waste Events</b>                                                                       |
| <b>Actions</b><br>Any pending provider actions in<br>MyVFCvaccines will migrate to<br>myCAvax.                                                                                                    | The past two years of orders and shipments will be migrated.                | The past two years of transfers will be migrated.                                                                                                    | The past two years of returns and waste events will be migrated.                                      |

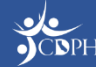

## VFC Go-Live in myCAvax: Day One

On **Monday**, **June 10**, **2024**, VFC providers will log in to myCAvax and be able to:

- View and place orders
- View and place transfers\*
- View and report waste or returns
- Report shipping incidents
- Report excursions\*

\*NOTE: Reporting transfers and excursions in myCAvax are dependent on having up-to-date vaccine storage and temperature monitoring equipment logged in myCAvax.

**NOTE:** Expired Digital Data Loggers (DDLS) and vaccine storage unit information may have to be validated or confirmed to place an order.

As we transition the VFC program from MyVFCvaccines to myCAvax, the below policies / procedures will stay the same:

- Information required to place orders will not change – doses administered and on hand inventory will still need to be reported.
- Timeframes for order submission and order processing will not change.
- Providers will still receive email confirmations once orders are approved and are being filled by McKesson or directly (Merck / Pfizer).
- Providers will still be able to receive shipping labels for returning doses.

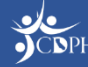

## Navigating myCAvax: Homepage

Upon logging in to myCAvax, important messages from CDPH will appear under 'myCAvax Program Messages'.

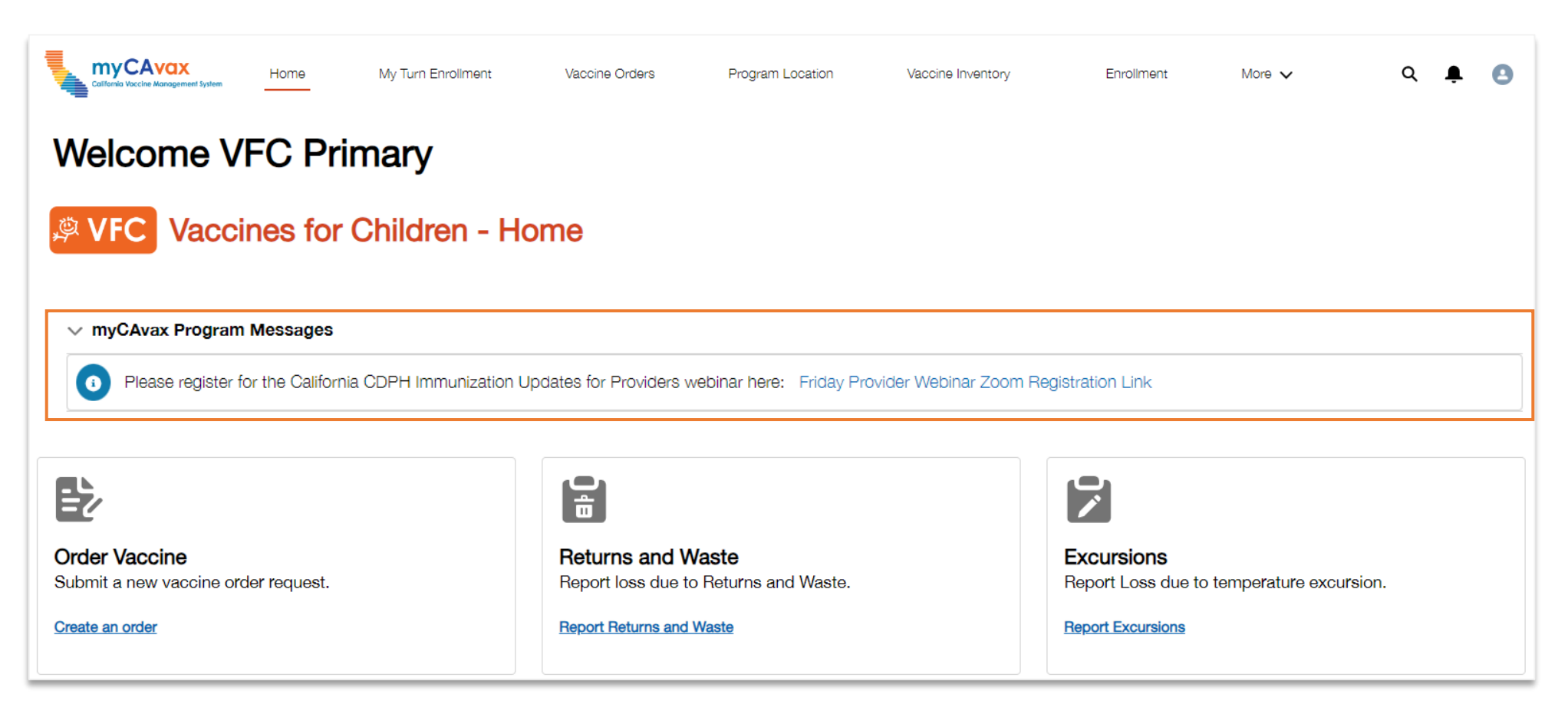

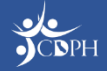

# Navigating myCAvax: Navigation Bar

A navigation bar is always visible, which you can use to move between pages in myCAvax. Be sure to click 'More' to view all page options! Let's explore some commonly used pages together.

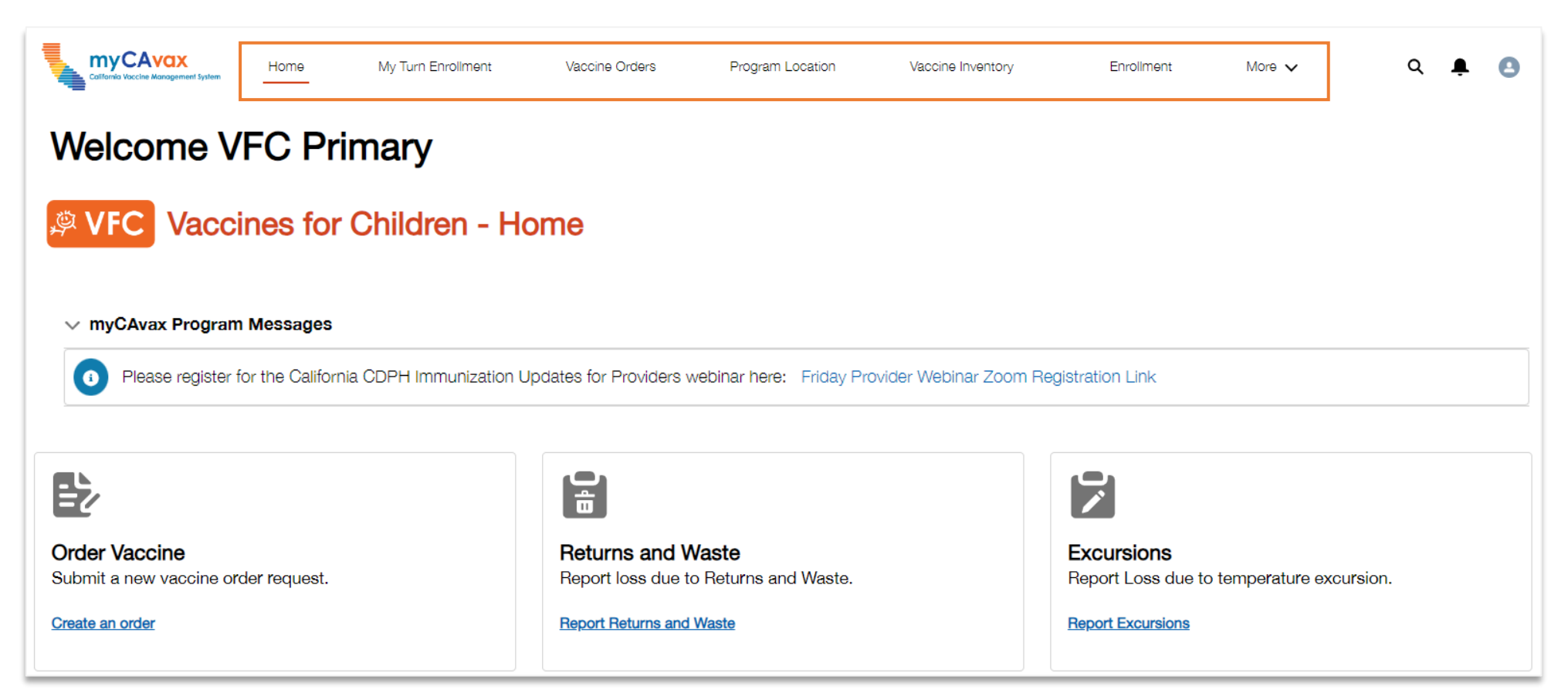

### Navigating myCAvax: Program Location

To view relevant information about your VFC program location, click the 'Program Location' tab and select 'View Program Location'.

| Californio Voccine Management Jystem                                                                                                    | My Turn Enrollment                                                                               | Vaccine Orders                  | Program Location   | Vaccine Inventory 🗸          |   | Enrollment      | Mor          | re 🗸             |                  | Q       | <b></b> |
|----------------------------------------------------------------------------------------------------|--------------------------------------------------------------------------------------------------|---------------------------------|--------------------|------------------------------|---|-----------------|--------------|------------------|------------------|---------|---------|
| Program Selected:<br>Select program name                                                                                                    | •                                                                                                |                                 |                    |                              |   |                 |              |                  |                  |         |         |
| VFC Vaccines for                                                                                                    | Children - Pro                                                                                   | ogram Locat                     | ions               |                              |   |                 |              |                  |                  |         |         |
|                                                                                                    |                                                                                                  |                                 |                    |                              |   |                 |              |                  |                  |         |         |
| panization<br><b>ASmine Jasper</b><br>Manage organization's vaccination loc<br>vive status before you can place a vaccine order recommendation<br>Manage organization's vaccine order recommendation<br>Manage organization's vaccine order recommendation<br>Manage organization's vaccine order recommendation<br>Manage organization's vaccine order recommendation<br>Manage organization's vaccine order recommendation<br>Manage organization's vaccine order recommendation or descent<br>Manage organization's vaccine order recommendation or descent<br>Manage organization's vaccine or descent<br>Manage organization's vaccine or descent<br>Manage organization's vaccine or descent<br>Manage organization's vaccine or descent<br>Manage organization's vaccine or descent<br>Manage organization's vaccine or descent<br>Manage organization's vaccine or descent<br>Manage organization's vaccine organization's vaccine | nization account<br>ations. Your organization must have<br>quest.                                | at least one program location e | enrolled and in an |                              |   |                 |              |                  |                  |         |         |
| ganization Asmine Jasper Manage organ oll and manage your organization's vaccination loc ive status before you can place a vaccine order red Program location - Sorted by Program Name                                                                                                    | nization account<br>ations. Your organization must have<br>quest.                                | at least one program location e | enrolled and in an |                              |   |                 | Q. Search th | nis list         |                  |         |         |
| ganization Asmine Jasper Manage organ I and manage your organization's vaccination loc ive status before you can place a vaccine order red Program Name V                                                                                                    | nization account<br>ations. Your organization must have<br>quest.<br>Primary Vaccine Coordinator | at least one program location e | enrolled and in an | Program Participation Reason | ~ | Enrollment Form | Q. Search th | nis list<br>V Ma | anage Program Lo | cations |         |

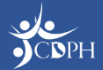

### Navigating myCAvax: Program Location

|                    |                        |                   |                                | Monterey County LHD Owner & Active Provid     | 36r Location          |   |
|--------------------|------------------------|-------------------|--------------------------------|-----------------------------------------------|-----------------------|---|
| LHD/MCE            | myCAvax Id             | Temporary Closure | IIS Identifier                 | Account Name                                  | Status                |   |
|                    | CA6465097B10001        |                   | Tial Tial Ti                   | Misty Hollows<br>Parent Account               | Active Status Reason  |   |
|                    |                        |                   |                                | Jasmine Jasper                                | Account Record Type   |   |
|                    |                        |                   |                                | hannah1<br>NPUD                               | Provider Location     | ſ |
|                    |                        |                   |                                | 123445<br>Tex DEN                             | m.Ghak ld             | / |
|                    |                        |                   |                                | Based and Based                               | CA8485097B10001       |   |
| ETAILS             | RELATED                |                   |                                | Behavioral Health Clinic                      | /                     |   |
|                    |                        |                   |                                | Ves                                           | 1                     |   |
|                    |                        |                   |                                | VTroks ID                                     |                       |   |
|                    |                        | Г                 |                                | Owner Role<br>Monterey County                 |                       |   |
| ogram Location     |                        |                   | Account Name                   | > Shipping and Vaccine Administration Address |                       |   |
| listy Hollows - V  | /accines for Children  | APPA              | Misty Hollows                  | > Provider Information                        |                       |   |
|                    |                        |                   |                                | ✓ Temporary Closure                           |                       |   |
| aster Program      |                        |                   | Program Participation          | Temporary Closure Start                       | Temporary Closure End |   |
| accines for Chil   | ldren                  |                   | Active                         | > Vaccine Administration Setting              | <u> </u>              |   |
| rogram Location    | Application            |                   | Program Participation Reaso    | System Information                            |                       |   |
| vlisty Hollows - \ | Vaccines for Children  |                   |                                |                                               |                       |   |
| Add to Orderina W  | /indow Exclusions List |                   | Order Frequency                |                                               |                       |   |
| _                  |                        |                   |                                |                                               |                       |   |
|                    |                        |                   |                                |                                               | A*                    |   |
|                    |                        |                   | Medi-Cal Provider?             |                                               |                       |   |
|                    |                        |                   | Yes                            |                                               | A                     |   |
|                    |                        |                   | 100                            |                                               | P                     |   |
|                    |                        |                   | Available on Online Provider I | Locator?                                      |                       |   |
|                    |                        |                   |                                |                                               |                       |   |
|                    |                        |                   |                                |                                               | <i>•</i>              |   |

On the 'Details' tab for your program location, you can view and update your:

- VFC program location status (view only)
- VFC program location address (select fields only)
- Hours of availability to receive VFC vaccine shipments

Click your 'Account Name' to view and edit details related to your provider account.

### Navigating myCAvax: Provider Location

| Account Owner Status<br>Monterey County LHD Owner 🔊 Active | Account Record<br>Provider Loca | Type Type<br>ion                         |                                    |
|------------------------------------------------------------|---------------------------------|------------------------------------------|------------------------------------|
| etails Related                                             |                                 |                                          |                                    |
| Account Name<br>Visty Hollows                              |                                 | Status<br>Active                         |                                    |
| Parent Account<br>Jasmine Jasper                           |                                 | Status Reason                            |                                    |
| IS Identifier<br>nannah1                                   |                                 | Account Record Type<br>Provider Location | <u></u><br><u></u><br><u></u><br>7 |
| NPI ID<br>123445                                           |                                 | Phone (1)                                |                                    |
| īax ID/EIN<br>54321                                        |                                 | myCAvax Id<br>CA8485097B10001            |                                    |
| Provider Type<br>Sehavioral Health Clinic                  | 1                               |                                          |                                    |
| /ledi-Cal Provider?<br>/es                                 | 1                               |                                          |                                    |
| /TrokS ID                                                  |                                 |                                          |                                    |
| Dwner Role<br>Aonterey County                              |                                 |                                          |                                    |
| Shipping and Vaccine Administration                        | Address                         |                                          |                                    |
| Provider Information                                       |                                 |                                          |                                    |
| Temporary Closure                                          |                                 |                                          |                                    |
| emporary Closure Start                                     | ŀ                               | Temporary Closure End                    | 1                                  |
| V-ssins Administration Sotting                             |                                 |                                          |                                    |

On the 'Details' tab of your provider location, you can view account details, change your location address, and add a temporary closure.

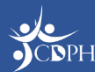

#### **Navigating myCAvax: Provider Location**

| Account Owner     Account Monore      Account Autore      Account Record Type     Type     Account Owner     Active     Provider Location     Type     Program Locations (1)     Program Locations (1)     Program Locations (1)     Program Location     Program Location     Program Location     Program Location     Program Staff (6)     Program Staff (7)     Program Staff (7)     Program Staff (7)     Program Staff (7)     Program Location     Active     Program Location     Relate     Social     Account Program Location     Relate     Social     Account Program Location     Relate     Social     Account Program Participation     Relate     Social     Account Program Location     Relate     Social     Account Program Location     Relate     Social     Account Program Location     Relate     Social     Social     Account Program Location     Relate     Social     Account Program Location     Relate     Social     Account Program Location     Relate     Social     Account Program Location     Relate     Social     Account Program Location     Relate     Social     Account Program     Account     Account     Social     Account     Account     Social     Account     Account     Social     Account     Account     Account     Social     Account     Account             |                                        |                                    |                                         |                                 |             |
|----------------------------------------------------------------------------------------------------|----------------------------------------|------------------------------------|-----------------------------------------|---------------------------------|-------------|
| Active Provider Location Type Type Type Type Type Type Type Type                                                                                                    | Misty Hollov                           | vs                                 |                                         | + Follow Edit                   | Printable V |
| etails Pedgram Locations (1) Program Locations (1) Program Location Maty Holows - Vaccines for Chicken Program Staff (5) Program Staff (6) Program Staff (7) Program Staff (7) | Account Owner<br>Monterey County LHD C | Status Acco<br>Dwner 🔊 Active Prov | bunt Record Type Type<br>vider Location |                                 |             |
| Program Location       Program Participation         Maty Holows - Vacoines for Children       Active         Image: Contract control of the control of the cont                                                                                                    | Program Locat                          | tions (1)                          |                                         |                                 |             |
| Matry Holows - Vaccines for Children       Active         Program Staff (6)       Reles         Program Staff Number       Contact       Program Location       Roles         P5-00139286       Joly Holday       Enrolment Representative       Enrolment Representative         P5-00139287       Timothy Bradley       Matry Holows - Vaccines for Child       Designee, Provider of Record         P6-00139289       Ayum Taniguchi       Matry Holows - Vaccines for Child       Designee, Provider of Record         P5-00139280       Ayum Taniguchi       Matry Holows - Vaccines for Child       Backup Vaccine Coordinator, Prim         P6-00139280       Ayum Taniguchi       Matry Holows - Vaccines for Child       Backup Vaccine Coordinator, Prim         P6-00139280       Ayum Taniguchi       Matry Holows - Vaccines for Child       Backup Vaccine Coordinator, Prim         P6-00139280       Ayum Taniguchi       Matry Holows - Vaccines for Child       Backup Vaccine Coordinator, Prim         P6-00139280       Ayum Taniguchi       Matry Holows - Vaccines for Child       Backup Vaccine Coordinator, Prim         P8-00139281       Transfers Sent (0)       Errolment Representative       Errolment Representative         P8       Storage Units (3)       Errolment Representative       Errolment Representative         P8       <                                                                                                    | Program Location                       |                                    | Program Participation                   |                                 |             |
| Program Staff (5)         Program Staff Number       Contact       Program Location       Roles         PS-00139286       Joly Holiday       Enroliment Representative         PS-00139287       Timothy Bradley       Designee,Provider of Record         PS-00139288       Ayum Taniguchi       Backup Vacoine Coordinator,Prim         PS-00139289       Timothy Bradley       Misty Hollows - Vacoines for Child       Designee,Provider of Record         PS-00139280       Ayum Taniguchi       Misty Hollows - Vacoines for Child       Backup Vacoine Coordinator,Prim         PS-00139280       Ayum Taniguchi       Misty Hollows - Vacoines for Child       Backup Vacoine Coordinator,Prim         PS-00139280       Ayum Taniguchi       Misty Hollows - Vacoines for Child       Backup Vacoine Coordinator,Prim         PS-00139290       Ayum Taniguchi       Misty Hollows - Vacoines for Child       Backup Vacoine Coordinator,Prim         PS-00139290       Ayum Taniguchi       Misty Hollows - Vacoines for Child       Backup Vacoine Coordinator,Prim         PS-00139291       Yaccines Ordered (0)       Transfers Sent (0)       Erroliment Figure Second Storege Units (3)         Storage Units (3)       Erroliment Figure Storage Type       Vacoines Stored       Unit Priority         Storage Unit Name       Storage Type       Vacoines S                                                                                                    | Misty Hollows - Vaccines f             | ior Children                       | Active                                  |                                 |             |
| Program Staff (5)         Program Staff Number       Contact       Program Location       Roles         PS-00139280       Jolty Holiday       Enrolment Representative         PS-00139281       Timotry Bracley       Designee, Provider of Record         PS-00139280       Ayumi Taniguchi       Misty Holiows - Vaccines for Child       Designee, Provider of Record         PS-00139280       Timotry Bracley       Misty Holiows - Vaccines for Child       Designee, Provider of Record         PS-00139280       Ayumi Taniguchi       Misty Holiows - Vaccines for Child       Backup Vaccine Coordinator, Prim         PS-00139290       Ayumi Taniguchi       Misty Holiows - Vaccines for Child       Backup Vaccine Coordinator, Prim         PS-00139290       Ayumi Taniguchi       Misty Holiows - Vaccines for Child       Backup Vaccine Coordinator, Prim         PS-00139290       Ayumi Taniguchi       Misty Holiows - Vaccines for Child       Backup Vaccine Coordinator, Prim         PS-00139290       Ayumi Taniguchi       Misty Holiows - Vaccines for Child       Backup Vaccine Coordinator, Prim         PS-00139290       Ayumi Taniguchi       Misty Holiows - Vaccines for Child       Backup Vaccine Coordinator, Prim         PS-0013920       Transfers Sent (0)       Transfers Sent (0)       Transfers Sent (0)         Storage Unitts                                                                                                    |                                        |                                    |                                         |                                 | V           |
| PS-00139287       Timotry Bradley       Designee, Provider of Record         PS-00139288       Ayumi Taniguchi       Backup Vaccine Coordinator, Prim         PS-00139289       Timotry Bradley       Misty Hollows - Vaccines for Child       Designee, Provider of Record         PS-00139280       Ayumi Taniguchi       Misty Hollows - Vaccines for Child       Designee, Provider of Record         PS-00139290       Ayumi Taniguchi       Misty Hollows - Vaccines for Child       Backup Vaccine Coordinator, Prim         PS-00139290       Ayumi Taniguchi       Misty Hollows - Vaccines for Child       Backup Vaccine Coordinator, Prim         PS-00139290       Ayumi Taniguchi       Misty Hollows - Vaccines for Child       Backup Vaccine Coordinator, Prim         PS-00139290       Ayumi Taniguchi       Misty Hollows - Vaccines for Child       Backup Vaccine Coordinator, Prim         PS-00139290       Ayumi Taniguchi       Misty Hollows - Vaccines for Child       Backup Vaccine Coordinator, Prim         PS-0013926       Transfers Sent (0)       Fransfers Received (0)       Fransfers Received (0)         PS-013920       Storage Units (3)       Fransfers Received (0)       Fransfers Received (0)         Storage Units (3)       Fransfers Storage Type       Vaccines Stored       Unit Priority         Storage Unit Name       Storage Type                                                                                                    | Program Staff Number<br>PS-00139286    | Contact<br>Jolly Holiday           | Program Location                        | Roles<br>Enroliment Representat | ive         |
| PS-00139286     Jolly Holiday     Enrolment Representative       PS-00139287     Timothy Bradley     Designee, Provider of Record       PS-00139288     Ayumi Taniguchi     Backup Vaccine Coordinator, Prim       PS-00139289     Timothy Bradley     Misty Hollows - Vaccines for Child     Designee, Provider of Record       PS-00139280     Ayumi Taniguchi     Misty Hollows - Vaccines for Child     Designee, Provider of Record       PS-00139290     Ayumi Taniguchi     Misty Hollows - Vaccines for Child     Backup Vaccine Coordinator, Prim       PS-00139290     Ayumi Taniguchi     Misty Hollows - Vaccines for Child     Backup Vaccine Coordinator, Prim       PS-00139290     Ayumi Taniguchi     Misty Hollows - Vaccines for Child     Backup Vaccine Coordinator, Prim       PS-00139290     Ayumi Taniguchi     Misty Hollows - Vaccines for Child     Backup Vaccine Coordinator, Prim       PS-00139290     Ayumi Taniguchi     Misty Hollows - Vaccines for Child     Backup Vaccine Coordinator, Prim       PS-00139200     Fransfers Sent (0)     Fransfers Received (0)     Fransfers Received (0)       Transfers Received (0)     Fransfers Tanis for Sorage Type     Vaccines Stored     Init Priority       Storage Units (3)     Fransfers Received (0)     Fransfers Received (0)     Primary                                                                                                    | Program Staff Number                   | Contact                            | Program Location                        | Roles                           |             |
| PS-00139287     Timothy Bradley     Designee, Provider of Record       PS-00139289     Ayumi Taniguchi     Backup Vaccine Coordinator, Prim       PS-00139290     Ayumi Taniguchi     Misty Hollows - Vaccines for Child…     Designee, Provider of Record       PS-00139290     Ayumi Taniguchi     Misty Hollows - Vaccines for Child…     Backup Vaccine Coordinator, Prim       PS-00139290     Ayumi Taniguchi     Misty Hollows - Vaccines for Child…     Backup Vaccine Coordinator, Prim…       PS-00139290     Ayumi Taniguchi     Misty Hollows - Vaccines for Child…     Backup Vaccine Coordinator, Prim…       PS-00139290     Ayumi Taniguchi     Misty Hollows - Vaccines for Child…     Backup Vaccine Coordinator, Prim…       PS-00139290     Ayumi Taniguchi     Misty Hollows - Vaccines for Child…     Backup Vaccine Coordinator, Prim…       PS-00139290     Fransfers Sent (0)     Fransfers Sent (0)     Fransfers Sent (0)       PS-013920     Fransfers Received (0)     Fransfers Sent (0)     Fransfers Sent (0)       PS-013920     Fransfers Received (0)     Fransfers Sent (0)     Fransfers Sent (0)       PS-013920     Fransfers Received (0)     Fransfers Sent (0)     Fransfers Sent (0)       PS-013920     Fransfers Sent (0)     Fransfers Sent (0)     Fransfers Sent (0)       PS-013920     Fransfers Sent (0)     Fransfers Sent (0)     Fransfers Sent (0)       <                                                                                                    | PS-00139286                            | Jolly Holiday                      |                                         | Enrollment Representat          | ive         |
| PS-00139288     Ayumi Taniguchi     Backup Vaccine Coordinator; Prim       PS-00139289     Timothy Bradley     Misty Hollows - Vaccines for Child     Designee, Provider of Record       PS-00139290     Ayumi Taniguchi     Misty Hollows - Vaccines for Child     Backup Vaccine Coordinator; Prim       Image: Contrast of the contrast of the contr                                                                                                    | PS-00139287                            | Timothy Bradley                    |                                         | Designee;Provider of Re         | ecord       |
| PS-00139289     Timothy Bradley     Misty Hollows - Vaccines for Child     Designee, Provider of Record       PS-00139290     Ayumi Taniguchi     Misty Hollows - Vaccines for Child     Backup Vaccine Coordinator, Prim       Image: Storage Units (3)     Image: Type     Vaccines Stored     Unit Priority       Storage Units (3)     Storage Units (3)     Image: Type     Vaccines Stored     Unit Priority                                                                                                    | PS-00139288                            | Ayumi Taniguchi                    |                                         | Backup Vaccine Coordi           | nator;Prim  |
| PS-00139290     Ayumi Taniguchi     Misty Holtows - Vaccines for Child     Backup Vaccine Coordinator, Prim       Image: Storage Units (3)     Image: Storage Units (3)     Image: Storage Units (3)     Image: Storage Units (3)       Image: Storage Units (3)     Image: Storage Units (3)     Image: Storage Units (3)     Image: Storage Units (3)       Image: Storage Units (3)     Image: Storage Units (3)     Image: Storage Units (3)     Image: Storage Units (3)                                                                                                    | PS-00139289                            | Timothy Bradley                    | Misty Hollows - Vaccines for Child      | Designee;Provider of Re         | acord       |
| <ul> <li>Vaccines Ordered (0)</li> <li>Transfers Sent (0)</li> <li>Transfers Received (0)</li> <li>Storage Units (3)</li> <li>Storage Units (3)</li> <li>Storage Unit Name Storage Type Vaccines Stored Unit Priority</li> <li>SC-37142 Refrigerated Storage Capacity VFC Primary</li> </ul>                                                                                                    | PS-00139290                            | Ayumi Taniguchi                    | Misty Hollows - Vaccines for Child      | Backup Vaccine Coordi           | nator;Prim  |
| Transfers Sent (0)         Transfers Received (0)         Storage Units (3)         Storage Unit Name       Storage Type         Vaccines Stored       Unit Priority         SC-37142       Refrigerated Storage Capacity                                                                                                    | S Vaccines Orde                        | red (0)                            |                                         |                                 |             |
| <ul> <li>Transfers Received (0)</li> <li>Storage Units (3)</li> <li>Storage Unit Name Storage Type Vaccines Stored Unit Priority</li> <li>SC-37142 Refrigerated Storage Capacity VFC Primary</li> </ul>                                                                                                    | S Transfers Sent                       | (0)                                |                                         |                                 |             |
| Storage Units (3)         Vaccines Stored         Unit Priority           Storage Unit Name         Storage Type         Vaccines Stored         Unit Priority           SC-37142         Refrigerated Storage Capacity         VFC         Primary                                                                                                    | S Transfers Rece                       | sived (0)                          |                                         |                                 |             |
| Storage Unit Name         Storage Type         Vaccines Stored         Unit Priority           SC-37142         Refrigerated Storage Capacity         VFC         Primary                                                                                                    | Storage Units (                        | (3)                                |                                         |                                 | 1           |
| SC-37142 Refrigerated Storage Capacity VFC Primary                                                                                                    | Storage Unit Name                      | Storage Type                       | Vaccines Stored                         | Unit Priority                   |             |
|                                                                                                    |                                        |                                    |                                         |                                 |             |

On the 'Related' tab of your provider location, you can view a list of all vaccine programs your location participates in, along with associated program staff.

You can also add, edit, and retire storage units, among other capabilities.

### Navigating myCAvax: Vaccine Orders

If you'd like to place or view a VFC vaccine order request, click 'Vaccine Orders' from the main navigation bar. You can view and place orders on the 'Vaccine Orders' page.

|                                                                                                    |                                         |                                    |                           | •                 | Ŭ          |
|----------------------------------------------------------------------------------------------------|-----------------------------------------|------------------------------------|---------------------------|-------------------|------------|
| ogram Selected:<br>Vaccines for Children                                                                                                    |                                         |                                    |                           |                   |            |
| Vaccines for Children - Orders     Need help? Review the job aid(s) for placing vaccine order requests.      All      Feb 16, 2024      May 16, 2024      Reset      Search      e following list view only shows orders submitted within the last 90 days. To refine your search, use the search filters above.                                                                                                    | <b>NOTE:</b> To<br>to place<br>request, | e learn ma<br>a vaccir<br>attend o | ore ab<br>ne ord<br>ne of | oou<br>ler<br>oui | t hov<br>r |
| Order         V         Program Location         Submitted Date         Status         Status Reason         Correction Date         VTrckS Process Date         V           1         B-041976         GVHC - 889 Abrego St - Vac         05-03-2024         Complete         05-03-2024         05-03-2024         05-03-2024         05-03-2024         05-03-2024         05-03-2024         05-03-2024         05-03-2024         05-03-2024         05-03-2024         05-03-2024         05-03-2024         05-03-2024         05-03-2024         05-03-2024         05-03-2024         05-03-2024         05-03-2024         05-03-2024         05-03-2024         05-03-2024         05-03-2024         05-03-2024         05-03-2024         05-03-2024         05-03-2024         05-03-2024         05-03-2024         05-03-2024         05-03-2024         05-03-2024         05-03-2024         05-03-2024         05-03-2024         05-03-2024         05-03-2024         05-03-2024         05-03-2024         05-03-2024         05-03-2024         05-03-2024         05-03-2024         05-03-2024         05-03-2024         05-03-2024         05-03-2024         05-03-2024         05-03-2024         05-03-2024         05-03-2024         05-03-2024         05-03-2024         05-03-2024         05-03-2024         05-03-2024         05-03-2024         05-03-2024         05-03-2024 | upcomir                                 | ng training                        | gs!                       |                   |            |
| 2         B-0419/9         GVHC - 889 Abrego St - Vac         05-05-2024         Complete         05-06-2024           3         B-041993         GVHC - 889 Abrego St - Vac         05-07-2024         Complete         05-07-2024           4         B-041996         GVHC - 889 Abrego St - Vac         05-07-2024         Complete         05-07-2024           5         B-041998         GVHC - 889 Abrego St - Vac         05-07-2024         Complete         05-07-2024                                                                                                    |                                         |                                    |                           |                   |            |

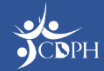

# Navigating myCAvax: Vaccine Orders

| Program Selected:<br>Vacoines for Children                                                          | •<br>es for Children - Orde                                                                                                    | ETS New Orders                                                                                                    |
|----------------------------------------------------------------------------------------------------|----------------------------------------------------------------------------------------------------|----------------------------------------------------------------------------------------------------|
| Need help? Review the  Search Orders  Program Location  All                                         | job aid(s) <u>for placing vaccine order requ</u> Status                                                                                                    | guests.<br>Submitted From Submitted To<br>▼ Feb 16, 2024                                                                                                    |
| The following list view only                                                                        | shows orders submitted within the las                                                                                                    | Ist 90 days. To refine your search, use the search filters above.           Image: Control of Number B Ottors           One Number B Ottors           Program           Program                                                                                                    |
| Order Number           1         B-041976           2         B-041979           3         B-041993 | Program Location         Submi           GVHC - 889 Abrego St - Vac         05-03-2           GVHC - 889 Abrego St - Vac         05-05-2           GVHC - 889 Abrego St - Vac         05-05-2           GVHC - 889 Abrego St - Vac         05-07-2 | v     Order Datails       2     Status information       5-2     CSR Comments       7-2     V Order Line(s)                                                                                                    |
| 4 B-041996<br>5 B-041998<br>< Previous                                                              | GVHC - 889 Abrego St - Vac 05-97-<br>GVHC - 889 Abrego St - Vac 05-08-2                                                                                                    | Q       Vaccous Products       VPC Constant Investory       Investory Summary       Important Summary         2-2       Vectors product       Outside to the Byond from       Orget to the Byond from       Orget to the Byond from       < |
|                                                                                                    |                                                                                                    | A Start Shigh Done Vale - 10 Per Box       00       122345       60 D00254 B       +       00       00 Per by 100       00       00 Per by 100 <td< th=""></td<>                                                                                                    |

Click 'New Orders' to place a vaccine order request. Search and filter historical orders using the 'Search Orders' fields. Sort orders by column header, ascending or descending.

View the details and status for historical orders by selecting the order number.

# Navigating myCAvax: Vaccine Inventory

If you'd like to report a shipment incident, transfer, return / waste, or excursion, click 'Vaccine Inventory'. **NOTE:** To learn more about how to manage your vaccine inventory in myCAvax, attend one of our upcoming trainings!

|                                            | Calfornia Vaccine Management System                            | Home My Turn Enrollment                                             | Vaccine Orders                     | Program Location                                 | Vaccine Inventory 🔨 Enrollment More 🗸 🍳 📮 🙆                                                                                                    |
|--------------------------------------------|----------------------------------------------------------------|---------------------------------------------------------------------|------------------------------------|--------------------------------------------------|----------------------------------------------------------------------------------------------------|
|                                            | Welcome VF                                                     | C Primary                                                           |                                    |                                                  | Shipment Incidents Transfers                                                                                                    |
| Program Selected:<br>Vacoines for Children | n 🔹                                                            |                                                                     |                                    |                                                  | Reforms and Waste Excursions                                                                                                    |
| VFC Va                                     | eview the shipment incident job aid, or view the fu            | Il list of job aids.                                                |                                    | New Shipment Incident                            |                                                                                                    |
| Use the Shipment<br>Search Shipment I      | Incident report to collect information that McKesson will need | to resolve your incident. Shipping Incidents must be reported immed | liately.                           |                                                  | Each vaccine inventory management task                                                                                                    |
| Program Location<br>All                    | Status Pro                                                     | all   that were received within the last 90 days. To refine you     | Received Date From<br>Feb 16, 2024 | Received Date To<br>May 16, 2024<br>Search Reset | nas its own landing page, where you can<br>view a summary of past reports and create<br>new ones. In this example, we're viewing the<br>shipment incidents page |
| Shipment Incide                            | ents                                                           | ✓ Incident Type ✓ Shipper ✓                                         | P Received Date V Status           | ✓ Created Date ✓                                 |                                                                                                    |
| 1 S-0858                                   | GVHC - 889 Abrego St<br>GVHC - 889 Abrego St Havrix Sin        | Not ordered/incorrect re<br>gle Dos Broken, torn, or tampere        | Open                               | 05-03-2024                                       |                                                                                                    |
|                                            |                                                                | 1 of 1 page(s)                                                      |                                    | Novt N                                           |                                                                                                    |

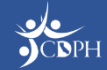

# Navigating myCAvax: Vaccine Inventory

Click 'New Shipment Incident' to create a new shipment incident. Search the table using the fields available in 'Search Shipment Incidents'. Filter the table by column header, ascending or descending.

**NOTE:** This basic navigation applies to all other vaccine inventory reports.

| Diaminan Optional                                                   |                      |                                                                   |                             |                    |                                                            |                                        |          |                               |                                    |         |                                          |        |
|---------------------------------------------------------------------|----------------------|-------------------------------------------------------------------|-----------------------------|--------------------|------------------------------------------------------------|----------------------------------------|----------|-------------------------------|------------------------------------|---------|------------------------------------------|--------|
| Vaccines for Children                                               |                      |                                                                   | •                           |                    |                                                            |                                        |          |                               |                                    |         |                                          |        |
|                                                                     |                      |                                                                   |                             |                    |                                                            |                                        |          |                               |                                    |         |                                          |        |
| VFC Vaco                                                            | ines                 | for Children                                                      | - Shipm                     | ent Inc            | idents                                                     |                                        |          |                               |                                    |         | New Shipment                             | Incide |
|                                                                     |                      |                                                                   |                             |                    |                                                            |                                        |          |                               |                                    |         |                                          |        |
| D Need help? Review                                                 | w the shi            | ipment Incident job aid                                           | , or view the ful           | l list of job aid  | ls.                                                        |                                        |          |                               |                                    |         |                                          |        |
| -                                                                   |                      |                                                                   |                             |                    |                                                            |                                        |          |                               |                                    |         |                                          |        |
| Use the Shipment Incid                                              | lent report          | to collect information that M                                     | cKesson will need t         | to resolve your in | cident. Shipping Incide                                    | ents must be reported immedia          | tely.    |                               |                                    |         |                                          |        |
| Search Shipment Incid                                               | dents                |                                                                   |                             |                    |                                                            |                                        |          |                               |                                    |         |                                          |        |
| Program Location                                                    |                      | Status                                                            | Bra                         | duct               | 1                                                          | Shippor                                |          | Received Data Fra             | ~                                  | Basaiya | d Data Ta                                |        |
| All                                                                 | •                    | All                                                               | - A                         | All                | •                                                          | All                                    | •        | Feb 16, 2024                  |                                    | May 1   | 16, 2024                                 |        |
|                                                                     |                      |                                                                   |                             |                    |                                                            |                                        |          |                               |                                    |         |                                          |        |
|                                                                     |                      |                                                                   |                             |                    |                                                            |                                        |          |                               |                                    |         | Search                                   | Re     |
|                                                                     |                      |                                                                   |                             |                    |                                                            |                                        |          |                               |                                    |         |                                          |        |
|                                                                     |                      |                                                                   |                             |                    |                                                            |                                        |          |                               |                                    |         |                                          |        |
| The Shinment Insident                                               | listviou             | v only shows insident                                             | of vaccines th              |                    | ived within the las                                        | at 00 days. To refine you              | r ooarol |                               | h filtara abaya                    |         |                                          |        |
| The Shipment Incident                                               | list view            | v only shows incident                                             | s of vaccines th            | nat were recei     | ived within the las                                        | st 90 days. To refine you              | r searcl | h, use the searc              | h filters above.                   |         |                                          |        |
| The Shipment Incident                                               | list view            | v only shows incidents                                            | s of vaccines th            | nat were recei     | ived within the las                                        | st 90 days. To refine you              | r searcl | h, use the searc              | h filters above.                   |         |                                          |        |
| The Shipment Incident                                               | list view            | v only shows incidents                                            | s of vaccines th            | nat were recei     | ived within the las                                        | st 90 days. To refine you              | r searcl | h, use the searc              | h filters above.                   | ~       | Created Date                             |        |
| The Shipment Incident Shipment Incidents Shipment Incident          | list view<br>t     ∨ | v only shows incidents Program Location  V GVHC - 889 Abrego St - | s of vaccines th<br>Product | nat were recei     | ived within the las<br>dent Type ~                         | st 90 days. To refine you<br>Shipper v | r searcl | h, use the searc<br>ed Date ∽ | h filters above.<br>Status         | ~       | Created Date<br>05-03-2024               |        |
| The Shipment Incident Shipment Incidents Shipment Incident 1 S-0858 | t ∨                  | v only shows incidents Program Location  GVHC - 889 Abrego St     | s of vaccines th<br>Product | nat were recei     | ived within the las<br>dent Type ~<br>ordered/incorrect re | st 90 days. To refine you<br>Shipper ∽ | r searcl | h, use the searc<br>ed Date → | h filters above.<br>Status<br>Open | ~       | Created Date<br>05-03-2024<br>05-16-2024 |        |

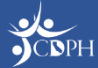

# Navigating myCAvax: Vaccine Inventory

View the details for previously-reported shipment incidents by selecting the unique shipment incident ID. **NOTE:** This basic navigation applies to all other vaccine inventory reports.

| Program Selected:<br>Vaccines for Children                                                                                                    | •                           |                                     |               |                                                             |        |                                  | Shipment Incident<br>S-0886                                                               |                                                         |
|----------------------------------------------------------------------------------------------------|-----------------------------|-------------------------------------|---------------|-------------------------------------------------------------|--------|----------------------------------|-------------------------------------------------------------------------------------------|---------------------------------------------------------|
| VFC Vaccines for Children - Shipment Incidents                                                                                                    |                             |                                     |               |                                                             |        |                                  | Location and Shipment Incident Information Program Locaton Status                         |                                                         |
| O Need help? Review the shipment Incident job aid, or view the full list of job aids.                                                                             |                             |                                     |               |                                                             |        |                                  | GVHC889.Abrego.StVaccines for Children Date shoment was received Product                  | Open<br>Resolution<br>Please specify 'Other'            |
| Use the Shipment Incident report to collect information that McKesson will need to resolve your incident. Shipping Incidents must be reported immediately.        |                             |                                     |               |                                                             |        |                                  | Havrix Single Dose Viate - 10 Per Box<br>Account Name<br><u>GVHC - 888 Abrego St - HS</u> | Shipper                                                 |
| Search Shipment Incidents                                                                                                    |                             |                                     |               |                                                             |        |                                  | PP-00235                                                                                  | Lich Number<br>12345<br>Vacone Order<br><u>B-041976</u> |
| All                                                                                                    | All 🔹                       | All v                               | All           | <ul> <li>Received Date Fro</li> <li>Feb 16, 2024</li> </ul> | m      | Received Date To<br>May 16, 2024 | ✓ Incident Details                                                                        |                                                         |
|                                                                                                    |                             |                                     |               |                                                             |        | Search Reset                     | Incorn type<br>Broken, tom, or tampered with<br>Tracking Number                           | Incident related to Packing Slip for Correct Provider   |
|                                                                                                    |                             |                                     |               |                                                             |        |                                  | Discrepancy Type                                                                          | Packing Slip matches Shipping Label                     |
| The Shipment Incident list view only shows incidents of vaccines that were received within the last 90 days. To refine your search, use the search filters above. |                             |                                     |               |                                                             |        |                                  | Number of doses impacted 12 Product Received                                              | Agree to keep al excess doses? 0 Additional Comments    |
| Shipment Incidents                                                                                                    |                             |                                     |               |                                                             |        |                                  | ✓ Manufacturer/Shipper communication                                                      |                                                         |
| Shipment Incident 🗸 🗸 🗸                                                                                                    | Program Location 🗸 Product  | ✓ Incident Type                     | ✓ Shipper ✓ F | Received Date 🗸 🗸                                           | Status | ✓ Created Date ✓                 | Case or incident number                                                                   | Guidanoa/resolution                                     |
| 1 S-0858                                                                                                    | GVHC - 689 Abrego St        | Not ordered/incorrect r             | e             |                                                             | Open   | 05-03-2024                       | ✓ System Information<br>Oreated By                                                        | Last Modified By                                        |
| 2 S-0886                                                                                                    | GVHC - 889 Abrego St Havris | x Single Dos Broken, torn, or tampe | re            |                                                             | Open   | 05-16-2024                       | Aurora Clauden, 5/18/2024                                                                 | Aurora Clauden, 5/16/2024                               |

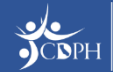

# Navigating myCAvax: Knowledge Center

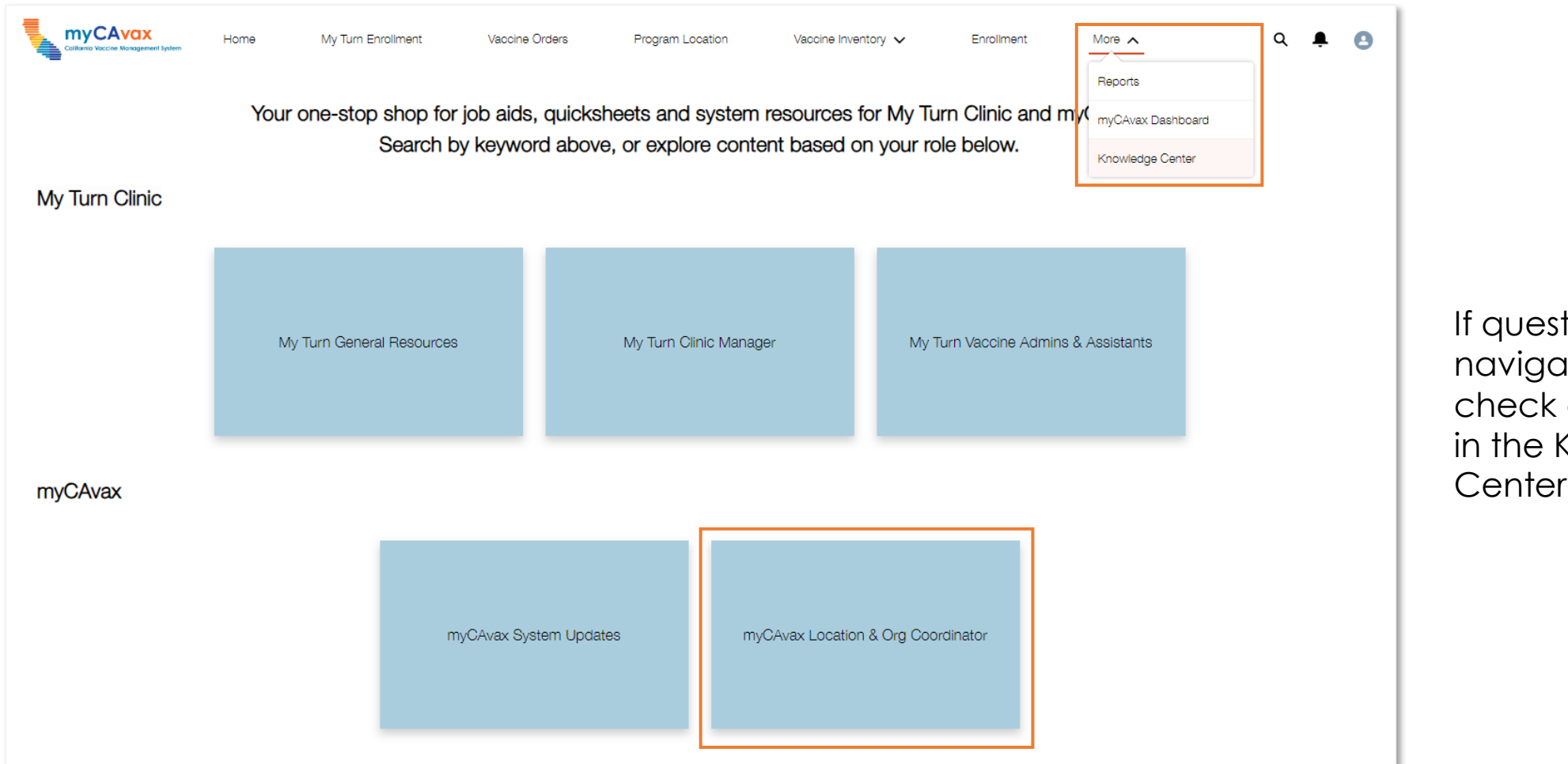

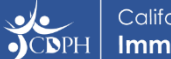

If questions about navigating myCAvax, check out the job aids in the Knowledge Center!

### **Understanding Accounts in myCAvax**

Provider Organization

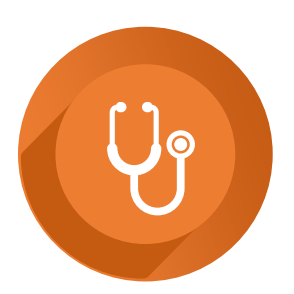

#### $\label{eq:provider organization} A \ \textbf{Provider Organization}$

is the parent company of a location (e.g. parent FQHC). Provider Location

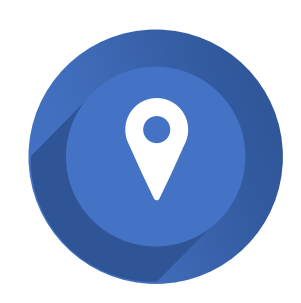

A **Provider Location** is a specific site where a provider receives vaccine shipments and administers vaccine to patients.

Program Location

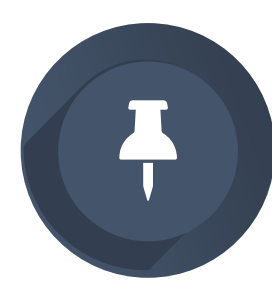

A Program Location

houses program-specific information for each vaccine program at one Location. A single Location may have multiple Program Locations (e.g. VFC, VFA, SGF).

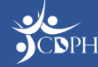

#### Understanding Accounts in myCAvax

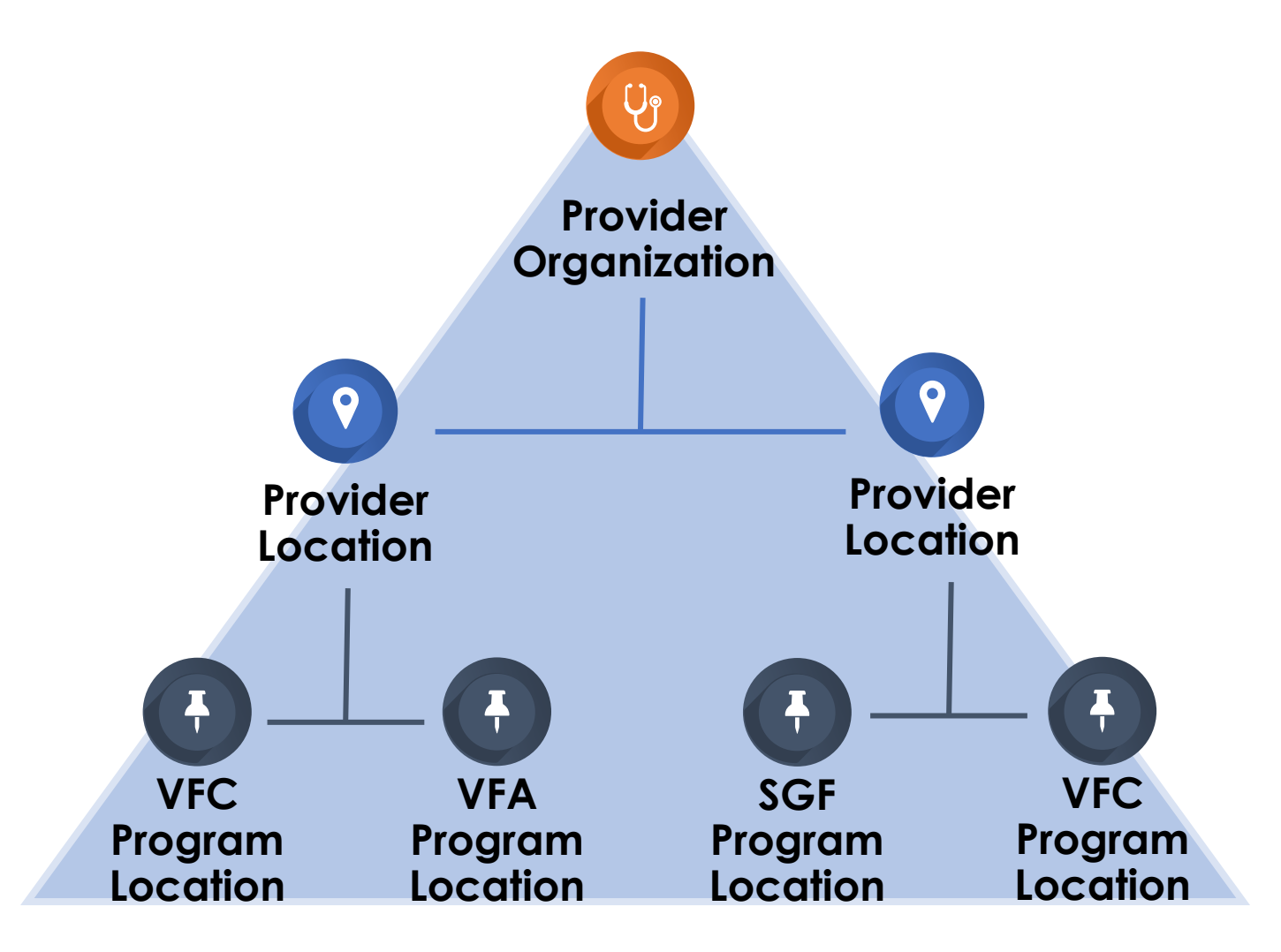

sele.